# 4.4.2.3 操作步骤

矩表(Tablix)显示按行和列进行分组的聚合数据汇总,特别适合设计行列都是由数据动态构成的交叉分析表。

### 绑定数据源

为矩表绑定数据,首先需要选中整个矩表,而不是某一个单元格,方法是点击表格左上角的十字星图标,如下图:

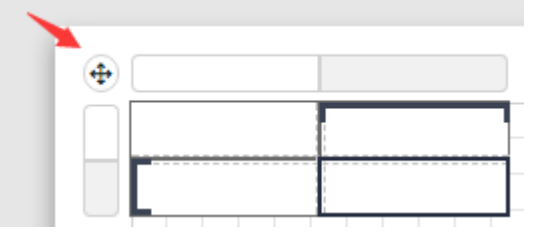

选中整个矩表后,右侧选项设置面板中,设置【数据集名称】,如下图:

|           |   | 🎄 选项 😑    |       |
|-----------|---|-----------|-------|
| = = = = = |   | Q 输入选项名称进 | 打查找   |
|           | * | 常规选项      |       |
|           |   | 名称        | 矩表1   |
|           |   | 数据选项      |       |
|           |   | 数据集名称     | 搭赠费 ~ |
|           |   | 无数据时提示信息  |       |

### 设置行分组

设置行分组所需要显示的数据,在行头上点击【…】按钮,打开数据菜单,选择需要分析的维度。如下图:

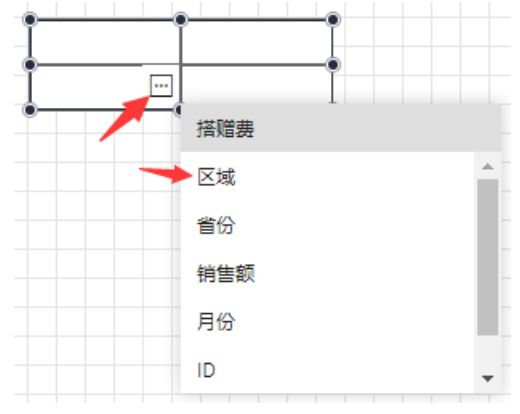

点击左边栏上的【分组管理】按钮打开分组管理器,选择行分组下的项目,选项窗口会出现此分组的相关选项,然后在分组条件中添加需要分 析的维度字段。

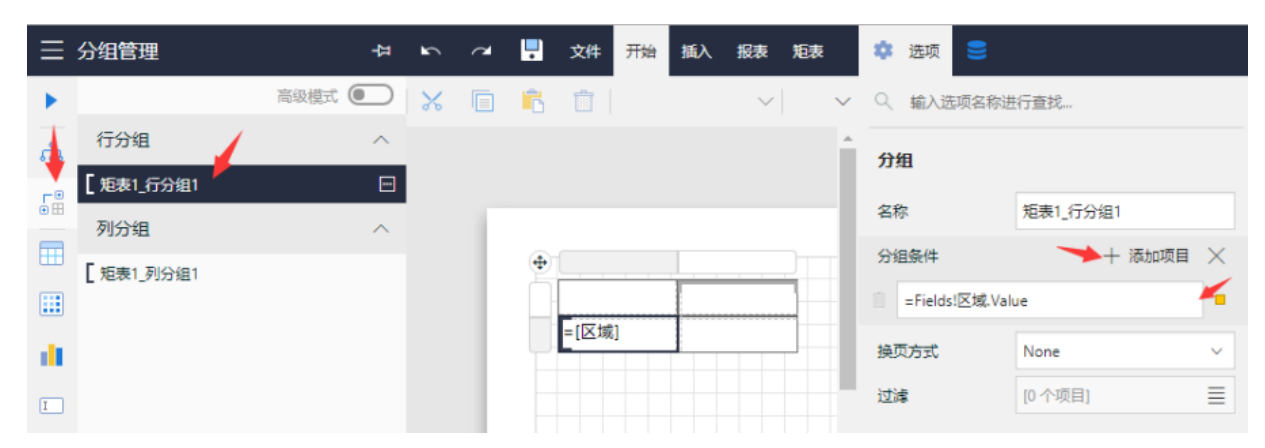

在矩表的行头的右键菜单里可以点击【行分组】 > 【子级分组】来进行子分组的添加。

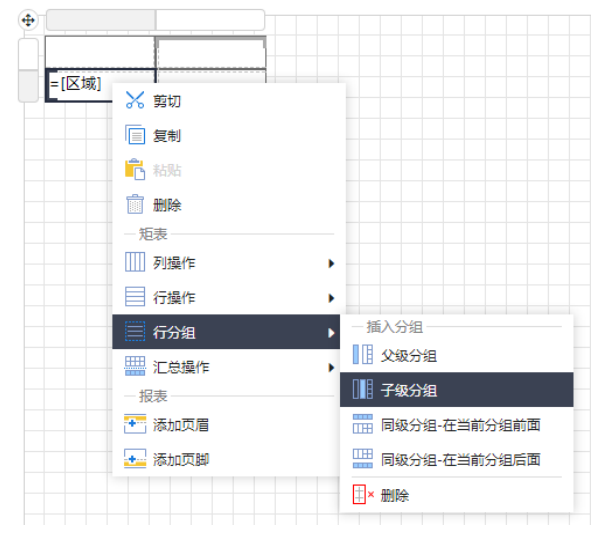

#### 分组管理器中也可以进行此操作,如下图:

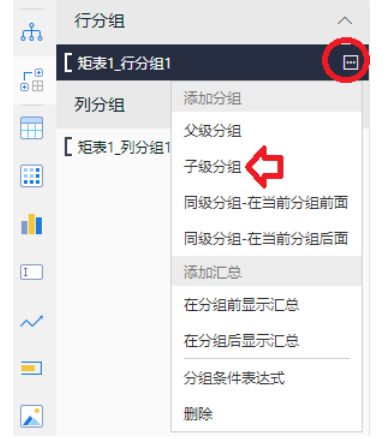

#### 子级分组的设置类似,如下图:

| ≡    | 分组管理       | 꾸      | 2 | 2 | <b>!</b> | 文件   | 开始 | 插入   | 报表     | 矩表 |   | 🔹 选项 号         |            |   |
|------|------------|--------|---|---|----------|------|----|------|--------|----|---|----------------|------------|---|
| •    |            | 高级模式 💽 | * |   | 6        |      |    |      | $\sim$ |    | ~ | Q. 輸入选项名称进     | 打查找        |   |
| ភំ   | 行分组        | ^      |   |   |          |      |    |      |        | í  | ì | 分组             |            |   |
| _    | [ 矩表1_行分组1 |        |   |   |          |      |    |      |        |    |   | 7331           |            |   |
| • == | [ 矩表1_行分组2 |        |   |   |          |      |    |      |        |    |   | 名称             | 矩表1_行分组2   |   |
| =    | 列分组        | ^      | 1 |   | 4        | ·    |    |      |        |    |   | 分组条件           | ────┼ 添加项目 | × |
|      | [ 矩表1_列分组1 |        |   |   |          |      |    |      |        |    |   | =Fields!省份.Val | ue         | • |
| di.  | _          |        |   |   |          | =[区域 | ]  | =[省份 | }]     |    |   | 换页方式           | None       | ~ |

### 设置列分组

#### 列分组的设置与行分组类似,先设置显示数据:

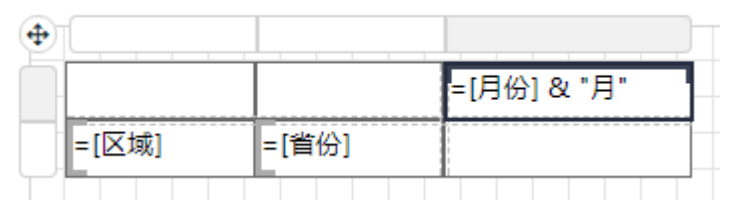

#### 在分组管理器中选择列分组,先选项窗口中添加分组条件:

| •   |            | 高级模式 💽 | $\gtrsim$ |      | i C | <b>İ</b> | $\sim$      | $\sim$ | $\sim$ | Q 輸入选项名称进         | ±行查找     |   |
|-----|------------|--------|-----------|------|-----|----------|-------------|--------|--------|-------------------|----------|---|
|     | 行分组        | ^      |           |      |     |          |             |        | î.     | 分组                |          |   |
|     | [ 矩表1_行分组1 |        |           |      |     |          |             |        |        |                   |          |   |
| •   | [ 矩表1_行分组2 |        |           |      |     |          |             |        |        | 名称                | 矩表1_列分组1 |   |
| Ⅲ   | 列分组        | ^      | •         | C    |     |          |             |        |        | 分组条件              | 💙 十 添加项目 | × |
|     | 「 矩表1 列分组1 |        |           |      |     |          | =[月份] & "月" |        |        | a = Fields!月份.Val | ue       | • |
| di. |            |        |           | =[区域 | 1   | =[省份]    |             |        |        | 换页方式              | None     | ~ |

列分组中也可以添加子级分组,操作与行分组一样。

### 设置度量数据

正文数据区中也可以添加多个度量数据,右键点击正文数据区,在上下文菜单中点击【列操作】>【插入列】【在分组内-右侧】:

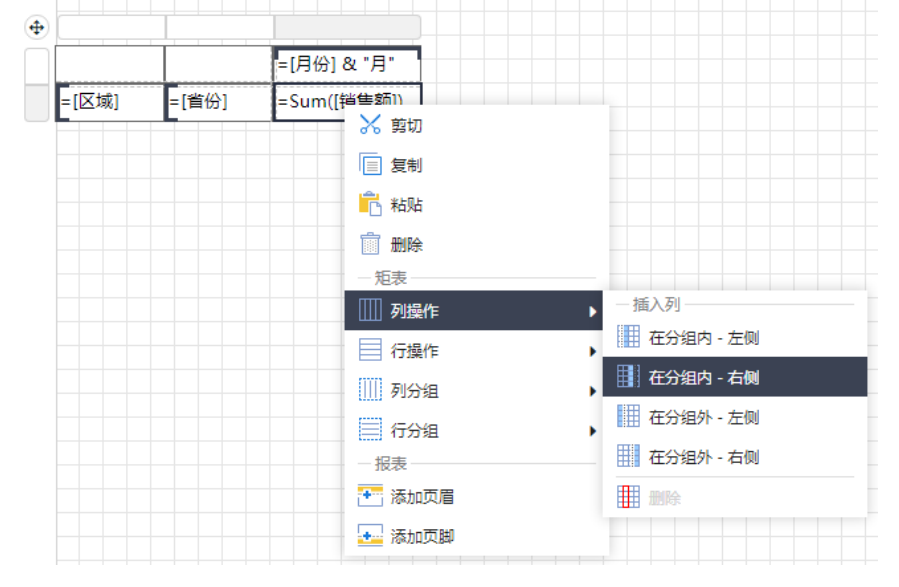

#### 在新添加的单元格中设置数据:

|       |       | =[月份] & "月" |            |
|-------|-------|-------------|------------|
| =[区域] | =[省份] | =Sum([销售额]) | =Sum([搭赠]) |
|       |       |             |            |

## 数据汇总

在行头或者列头的右键菜单中,点击【汇总操作】,可以在行分组或者列分组上进行数据的汇总分析。

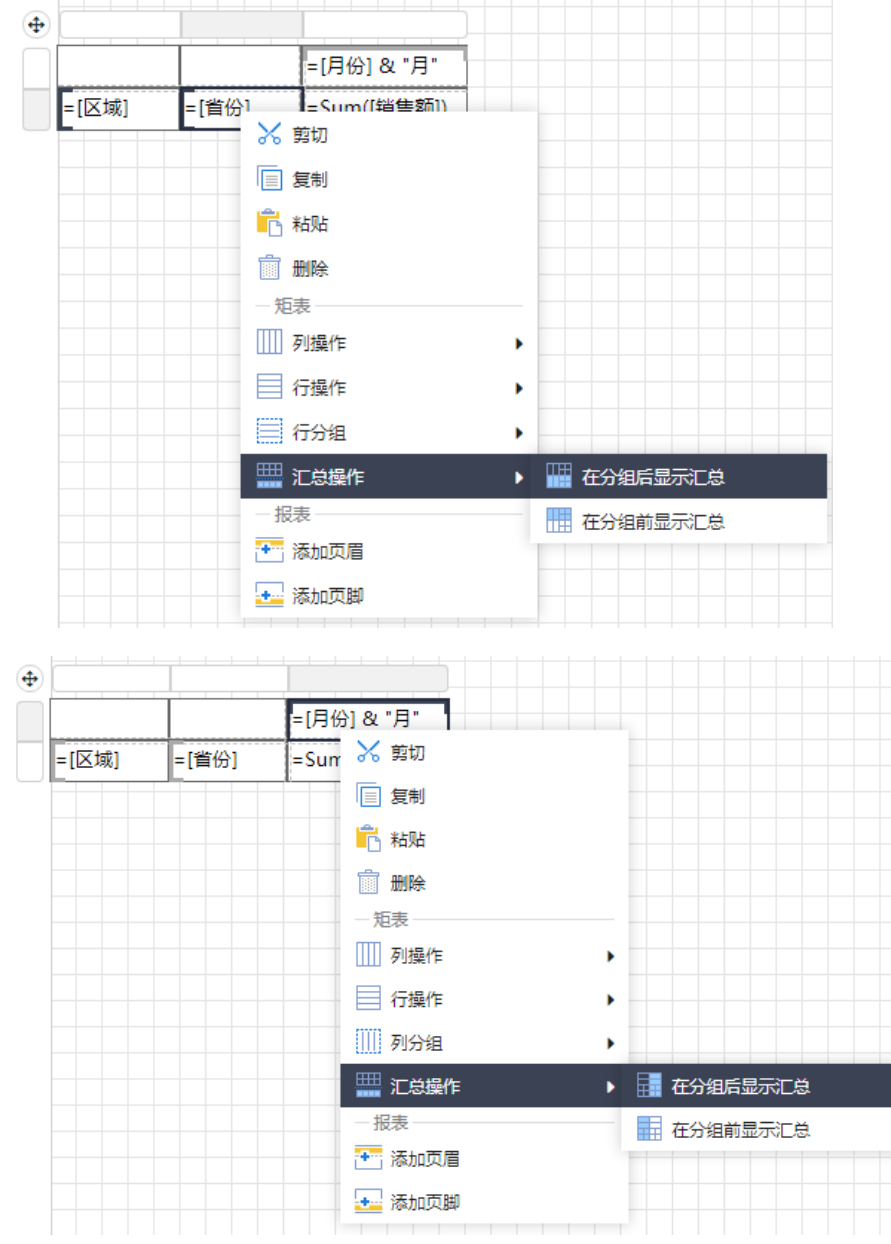

添加汇总后,输入汇总的表达式,如下图:

|       |       | =[月份] & "月" | 汇总       |
|-------|-------|-------------|----------|
| =[区域] | =[省份] | =Sum([销售额]) | =Sum([销售 |
|       | 汇总    | =Sum([销售额]) | =Sum([销售 |

预览矩表报表,效果如下:

|    | 10.10       |               |               |               | 10            |               |
|----|-------------|---------------|---------------|---------------|---------------|---------------|
| 区域 | 首份          | 1月            | 2月            | 3月            | 4月            | 5月            |
| 华南 | 广东省         | ¥1,062,788.60 | ¥777,559.40   | ¥923,172.40   | ¥1,483,548.46 | ¥1,594,374.80 |
|    | 广西壮族自<br>治区 | ¥20,084.00    |               | ¥48,886.80    | ¥51,483.60    |               |
|    | 海南省         |               |               |               |               |               |
|    | 福建省         | ¥151,627.20   | ¥190,843.60   | ¥219,193.20   | ¥244,816.00   | ¥300,586.00   |
|    | 江西省         | ¥20,884.80    |               | ¥22,020.00    |               | ¥23,028.00    |
|    | 湖南省         |               | ¥82,464.00    | ¥116,124.00   | ¥194,258.40   | ¥145,511.20   |
|    | 湖北省         |               |               | ¥37,950.00    | ¥28,912.00    | ¥105,985.70   |
|    | 汇总          | ¥1,255,384.60 | ¥1,050,867.00 | ¥1,367,346.40 | ¥2,003,018.46 | ¥2,169,485.70 |
| 华东 | 上海市         |               |               | ¥19,278.00    | ¥42,048.00    |               |
|    | 安徽省         |               |               | ¥48,628.20    |               | ¥23,792.00    |
|    | 江苏省         |               |               | ¥6,706.00     | ¥28,843.40    | ¥15,575.00    |
|    | 浙江省         |               | ¥50,242.00    |               | ¥12,852.00    | ¥28,624.90    |
|    | 山东省         |               |               | ¥44,692.00    | ¥58,298.40    | ¥32,410.40    |
|    | 汇总          |               | ¥50,242.00    | ¥119,304.20   | ¥142,041.80   | ¥100,402.30   |
| 华北 | 天津市         | ¥130,538.00   | ¥43,496.00    | ¥169,530.00   | ¥71,940.00    | ¥32,886.00    |